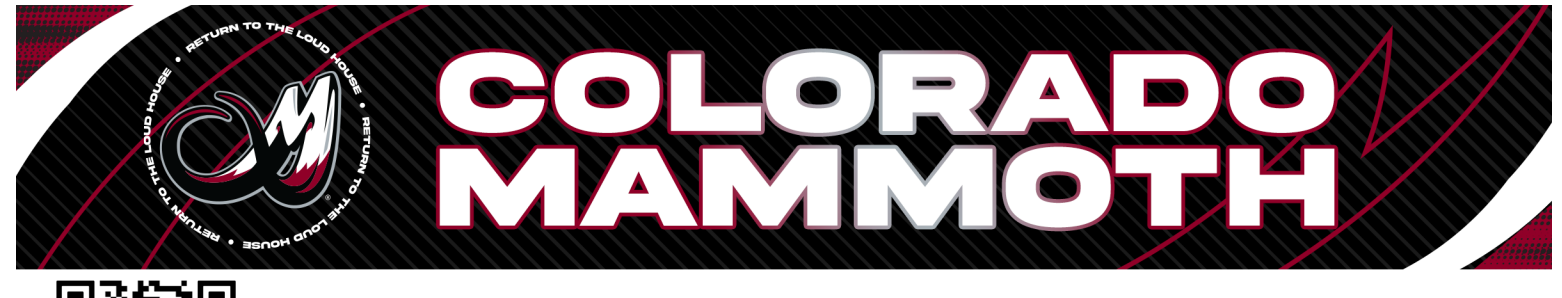

## ALTITUDE PRESENTS ACCESSING YOUR MEMBERSHIP BADGE

| Ball Arena Concerts & Events 🗸                                                                                            | Ball Arena Conce                                   | rts & Events 🗸 📮                          |                           | Colorado              | o Mammoth 🗸              |         |
|----------------------------------------------------------------------------------------------------|----------------------------------------------------|-------------------------------------------|---------------------------|-----------------------|--------------------------|---------|
| Ball                                                                                                    | Ball                                               |                                           | Ć                         |                       | OLORAE<br>1AMMOT         | DO<br>H |
| BE IN THE KNOW BE IN THE KNOW                                                                                             |                                                    |                                           | COLORADO MAMMOTH LACROSSE |                       |                          |         |
| Ball Arena Concerts & Events                                                                                              | Ball Arena Concerts & Events                       |                                           |                           | NEWS                  |                          |         |
| Denver Nuggets                                                                                                    | Denver Nuggets                                     |                                           |                           | SCHEDULE              |                          |         |
| Colorado Avalanche                                                                                                    |                                                    | Colorado Avalanche                        |                           |                       |                          |         |
| Colorado Mammoth                                                                                                    | Colorado Mammoth                                   |                                           | ųWp                       | PLAYERS               |                          |         |
| DICK'S Sporting Goods Park DICK'S S                                                                                       |                                                    | g Goods Park                              |                           | STANDINGS             |                          |         |
| Colorado Rapids Colo                                                                                                    |                                                    | Rapids                                    | <u>a1</u>                 | TEAM STATS            |                          |         |
| Paramount Theatre                                                                                                    | Paramount Theatre                                  |                                           |                           |                       | ITHENTICS                |         |
| Cancel                                                                                                    | Cancel                                             |                                           | Но                        | me 1                  | rickets Acc              | ount    |
| 1. Use the QR Code above<br>to download the Altitude<br>Presents App from either the<br>Apple App Store or<br>Google Play | 2. Use the drop<br>top of the scree<br>"Colorado N | odown at the<br>en and select<br>Aammoth" | 3                         | 3. Click "/<br>the Bo | Account" or<br>Ottom Tab | ſ       |
| Colorado Mamm                                                                                                    | oth 🗸 💽                                            | < Back                                    |                           | Close                 |                          |         |
| ACCOUNT                                                                                                    |                                                    | My Badge                                  |                           |                       |                          |         |
| MY TICKET ACCOUNTS                                                                                                    |                                                    | iny budge                                 |                           |                       |                          |         |
| MEMBERSHIP BADGES                                                                                                    |                                                    |                                           |                           |                       |                          |         |
| NEED HELP?                                                                                                    |                                                    |                                           |                           |                       |                          |         |
| REPORT AN ISSUE WITH THE APP<br>Having Issues? Click here.                                                                |                                                    | Season Ticket Men<br>First Name Last Name |                           |                       |                          |         |
| <b>TEXT FOR HELP</b><br>Click here and text your seat loca<br>issue for arena staff assistance.                           | ation, question or                                 | 123456789                                 |                           |                       |                          |         |
|                                                                                                    |                                                    | Present this screen w                     |                           |                       |                          |         |
| *                                                                                                    | 0                                                  | Â                                         | •                         | 0                     |                          |         |

Tickets 4. Click Membership Badges

Account

Home

Tickets 5. Access Your Membership Badge

Home

Accoun